#### Increase user engagement

Maintaining a website combines the efforts of multiple teams. When outages happen, developer and engineering teams can resolve issues directly, but a digital marketer may not have the same access to site administration. As a digital marketer, your team's success is just as dependent on site performance, but you might not have the tools to identify or address any issue yourselves.

Our website performance monitoring (WPM) tool gives insight into your site's availability and performance. With out-of-the-box alerts 💮 and routine checks from our monitors, you'll never be uncertain about how your site performs.

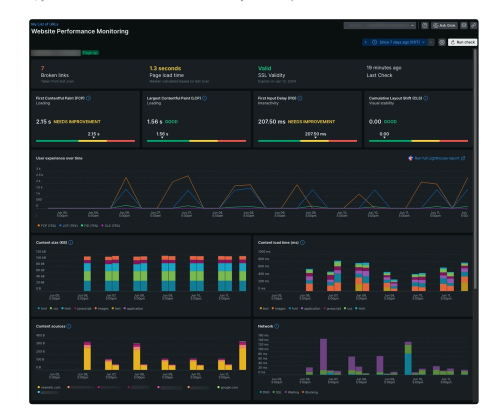

e data has been collected, you'll be able to view different charts that track user details about your page's assets. Taken together, they can help you understand how your users experience your site

#### Objectives

This doc helps you set up our codeless website monitoring tool, then walks you through understanding your data. In this tutorial, you will:

- · Set up monitoring without an installation
- Learn about your collected data

## Set up website performance monitoring

# 1 Get data without an installation

Website performance monitoring requires no installation or setup. It currently only supports desktop browsers. To access your data, go to **one.newrelic.com > Website performance monitoring**  $\vec{C}$ .

## 2 Choose your URL

Once you've chosen pages to monitor, New Relic deploys a set of monitors from different servers around the globe that checks your page for website availability, broken links, performance, and SSL certificate expiration. To get started, we recommend choosing your homepage.

New Relic will take a few minutes to deploy the monitors, then you'll start receiving data about your website. Keep in mind that your monitors only check the performance of pages you've manually added.

## 3 Add Google PageSpeed API key

We draw core web vitals from Google's API so that scores in New Relic match what you have in Google. To continue capturing these scores after initial setup, you'll need to create a <u>Google PageSpeed API key</u>  $\vec{C}$ .

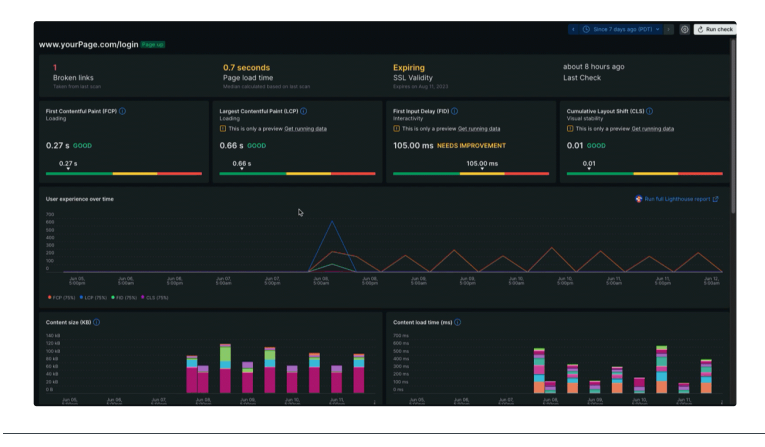

# Put your data in context

Once your monitors report data to New Relic, you'll see metrics that can help you improve user experience and SEO ranking. Below are examples of the kind of data you'll see on your summary page.

Check page availability ^ 7 13 seconds 7 Page load time SSL Validity about 1 hour ago 8 SSL Validity Last Check Last Check

#### Increase user engagement | New Relic Documentation

- Site availability. This reports whether your page has loaded at all. If it hasn't, there might be an issue with your servers or domain.
- Page load time. This collects the median speed for how long it takes your page to load all of its assets. This data gets further broken down by content type and size.
- SSL Validity. This tells you whether your SSL certificate is valid, expiring, or expired. It'll include the date you need to renew your SSL
- Broken links. After testing all the links on your page, it'll report back which links are broken.

certificate as well.

Our monitors capture site behavior via monitors that interact with your site. This lets you see updated data on a day-to-day basis so you never have to guess when assets or pages fail to load.

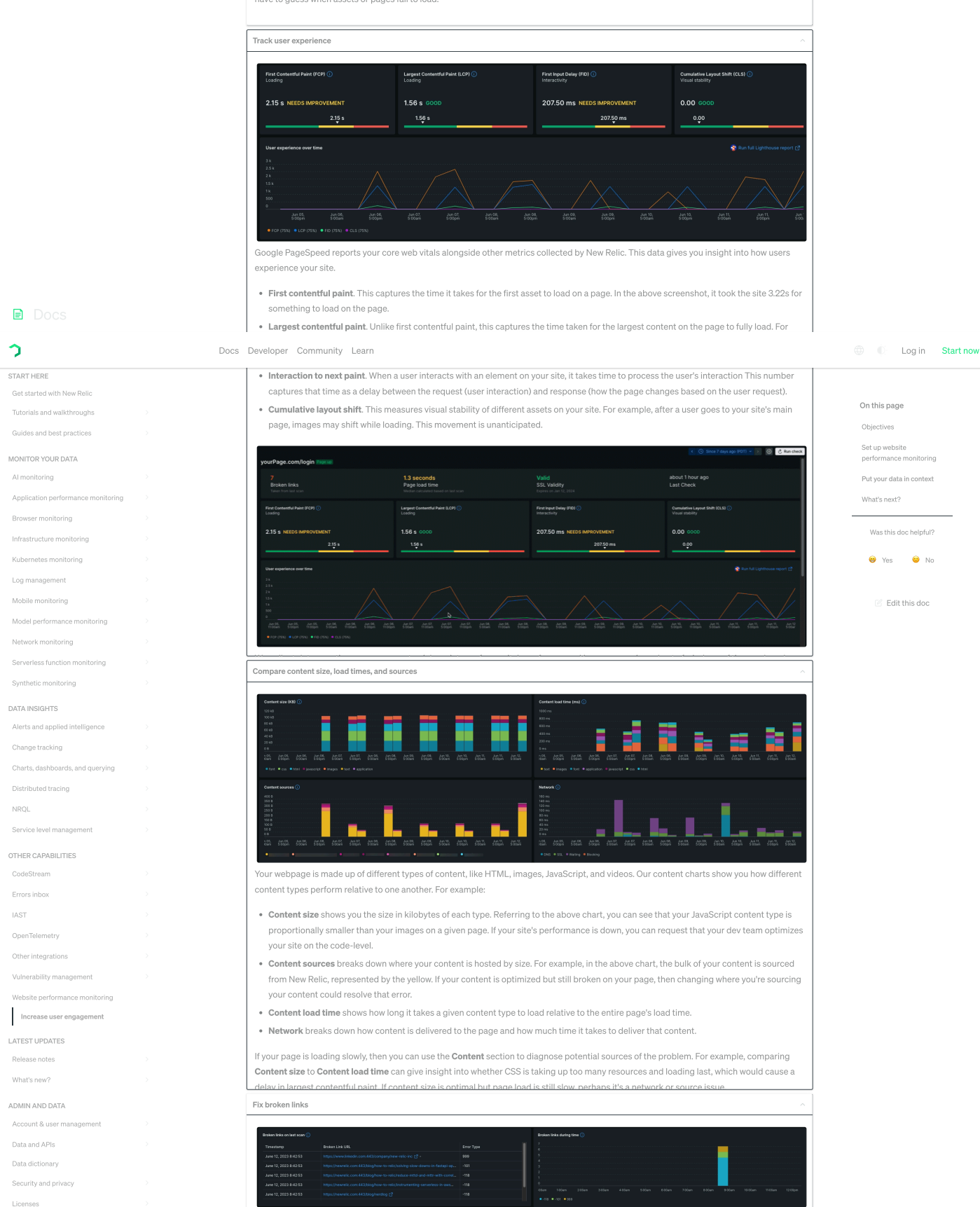

## Increase user engagement | New Relic Documentation

If user engagement is down but your site is available and content is optimized, then something else might be at play. A possible journey to troubleshoot might look like:

- 1 Go to one.newrelic.com > Website performance monitoring <sup>[2]</sup>.
- <sup>2</sup> Check the availability of your page. It reads as available.
- <sup>3</sup> Your core web vitals are reporting as **Good** across the board.
- 4 You notice timeslice data shows a steep drop-off in traffic the day before, around the time your team made updates to your landing page.
- <sup>5</sup> You notice a broken link has been reported. It's a link inside a banner that's used across your site.

At this point, you can coordinate with the relevant teams to fix the broken link and deploy an update for the rest of the site.

## What's next?

Website performance monitoring is designed to simplify getting detailed insight about your site. We recommend you start with these next steps:

- Add more pages to WPM. We recommend adding pages critical to your customer funnel such as thank you pages, product pages, or login
  pages.
- Create a codeless step monitor <sup>C2</sup> that mimics a user journey through your site, such as adding an item, logging in, or filling out a form. If you're uncertain, check out our tutorial on how to create a step monitor.
- If you want to learn more about how New Relic can improve your website, we have a tutorial about <u>improving your website's performance</u>.
  While written for developer audiences, it breaks down potential sources for poor performance and how to improve them.

COPYRIGHT © 2024 NEW RELIC INC.

Careers Terms of Service DMCA Policy Privacy Notice Your Privacy Choices Co Cookle Policy UK Stavery Act This site is protected by reCAPTCHA and the Gonale Privacy Policy and Terms of Service and No.